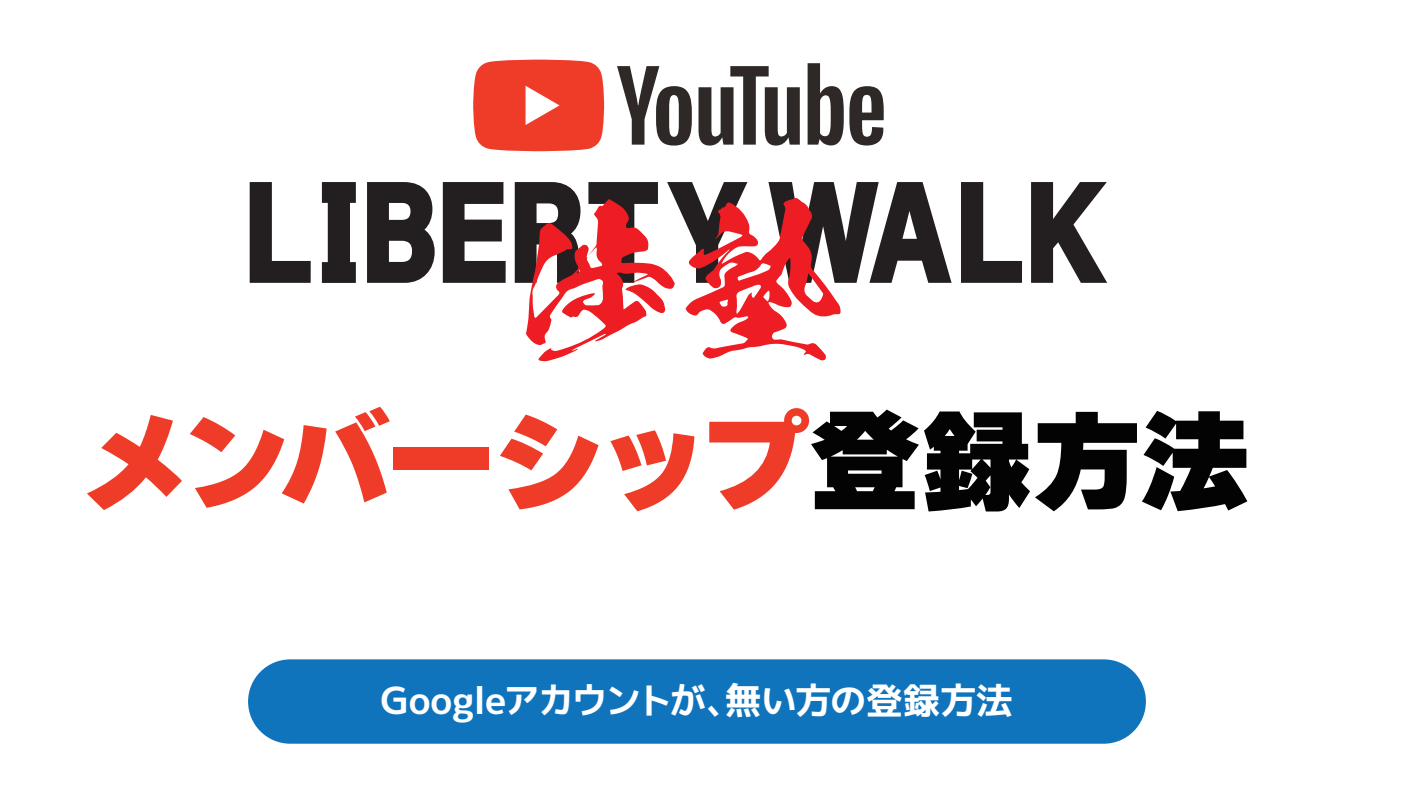

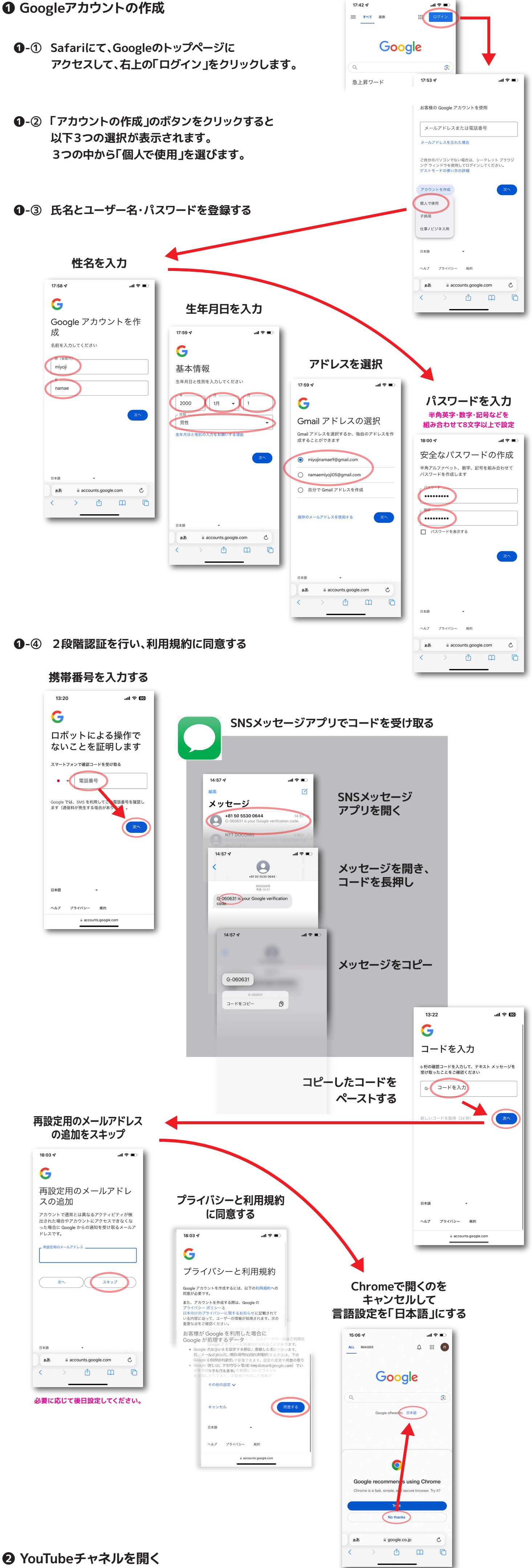

❷-① Googleログイン画面から、YouTubeを開く。

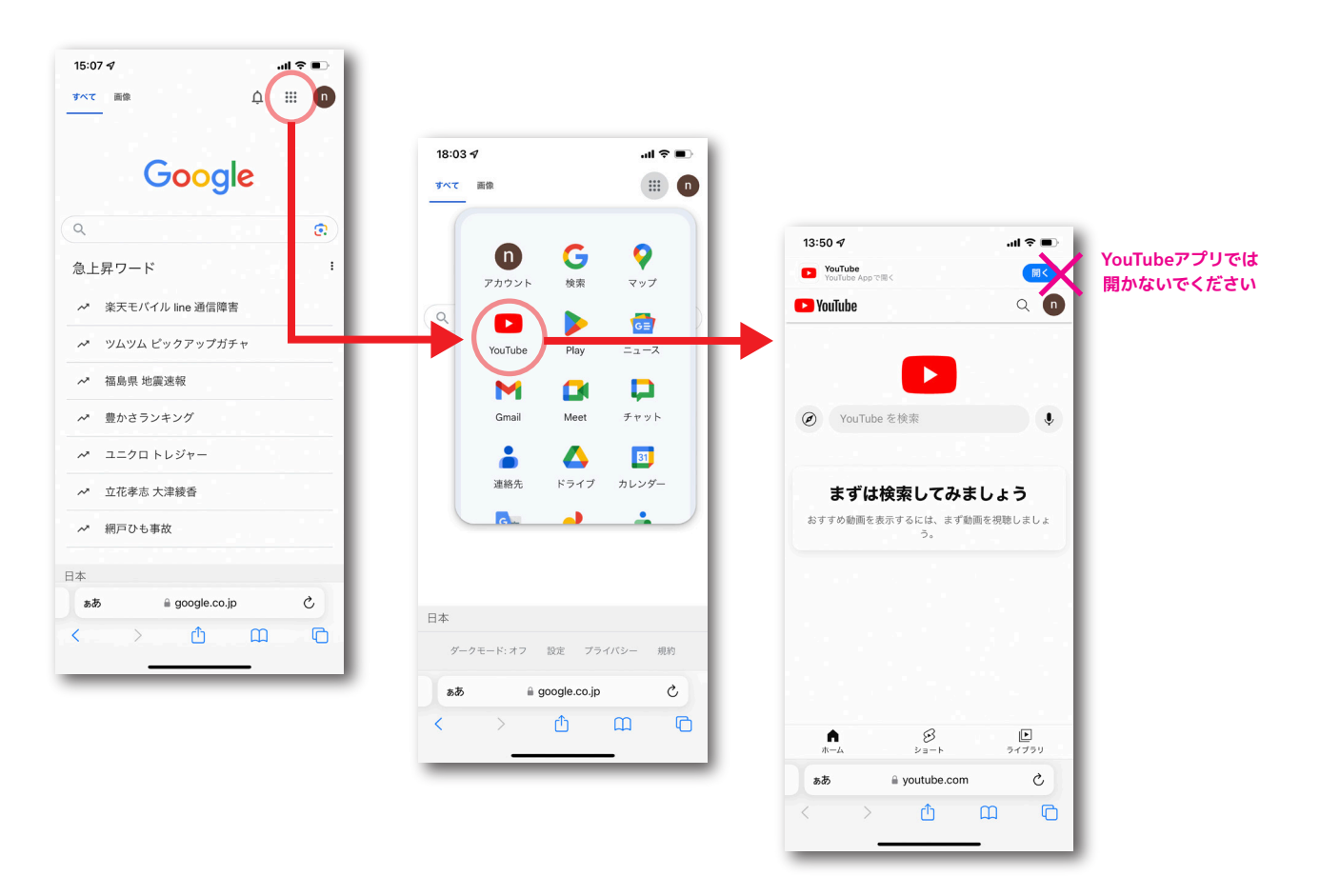

**2**-② YouTubeで"LIBERTY WALK チャンネル"を開く。

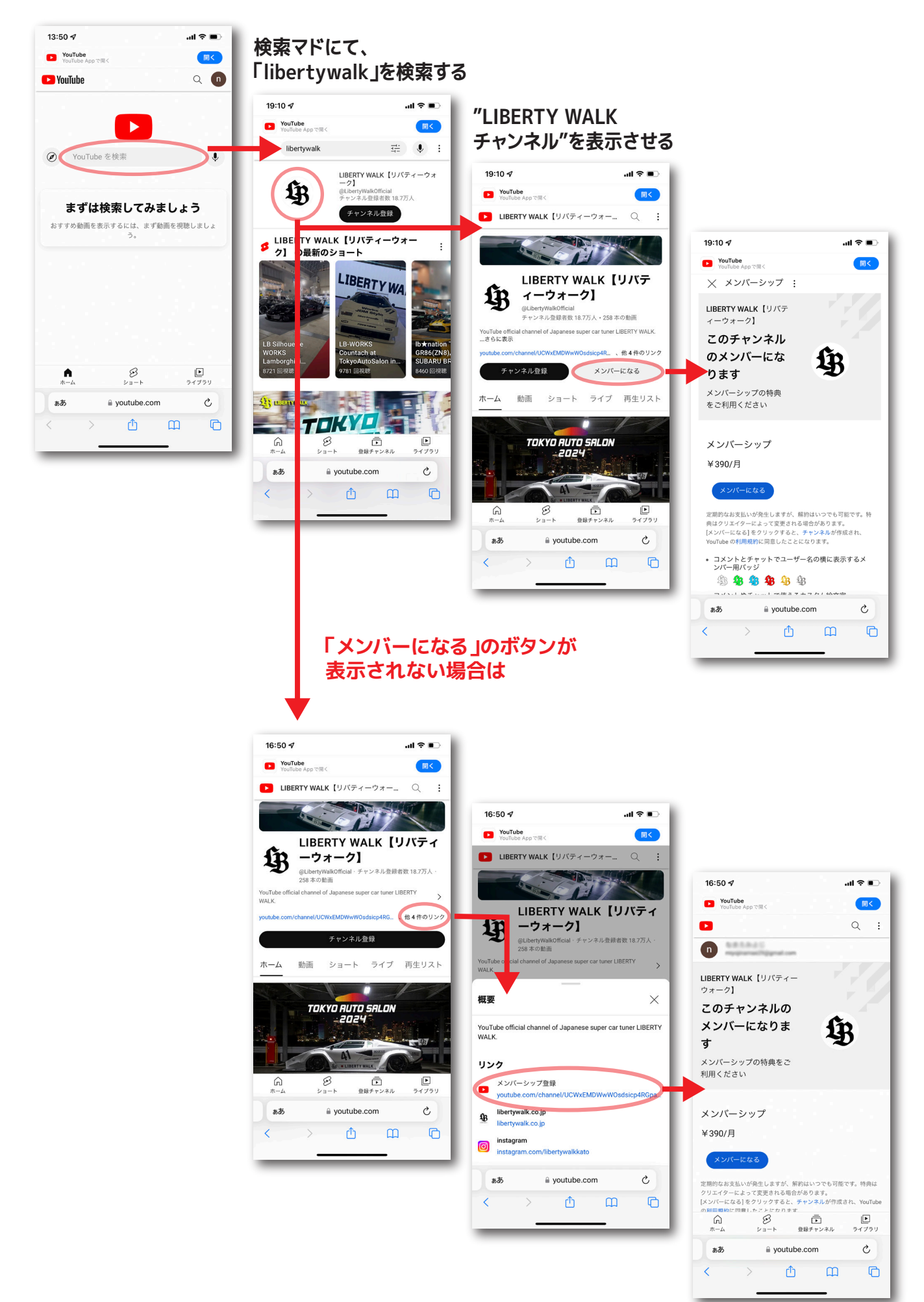

## **2**-② メンバーシップの支払い方法を選択して登録する

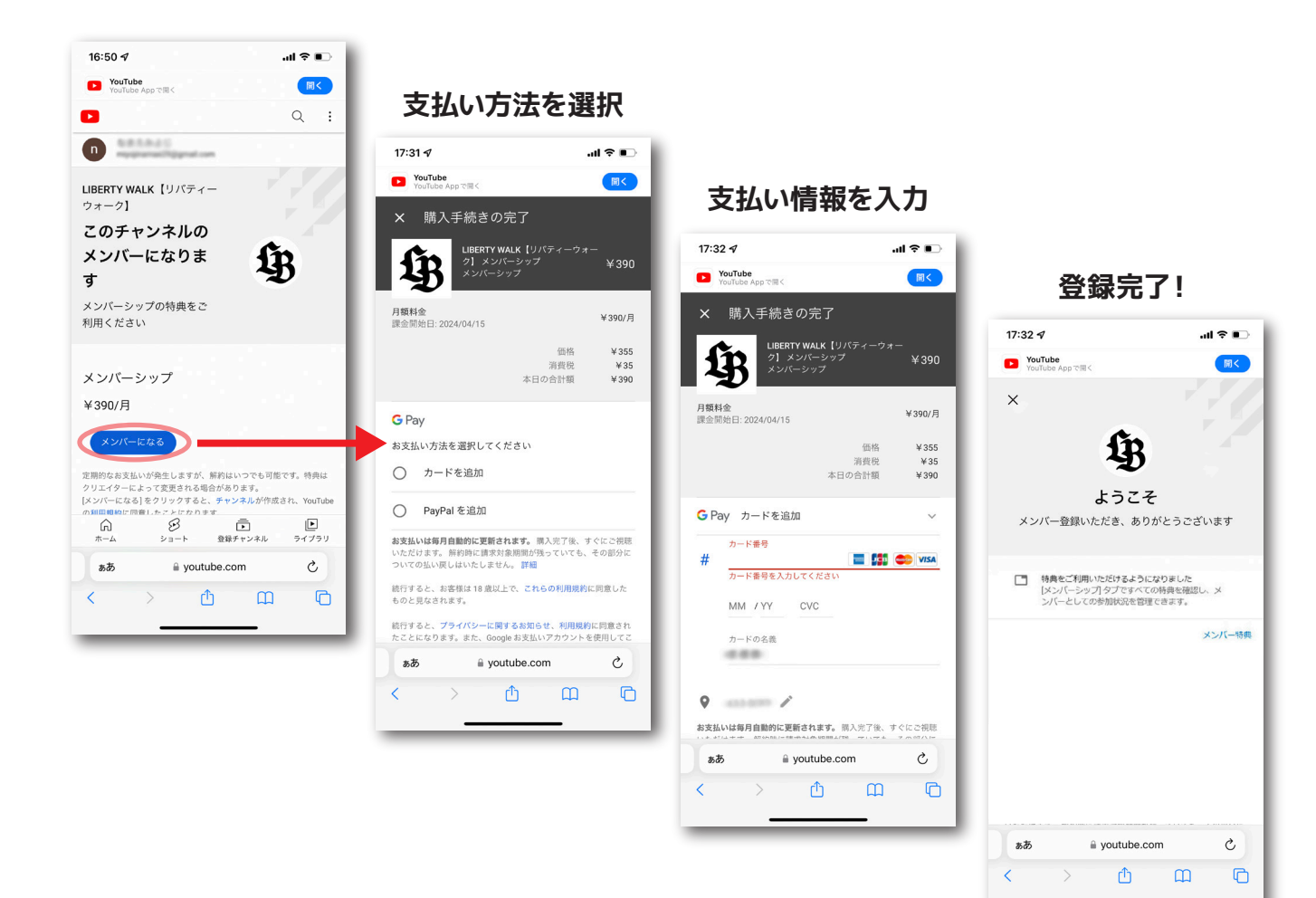